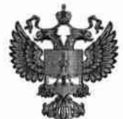

ФЕДЕРАЛЬНОЕ АГЕНТСТВО ПО ТЕХНИЧЕСКОМУ РЕГУЛИРОВАНИЮ И МЕТРОЛОГИИ

## ФЕДЕРАЛЬНОЕ БЮДЖЕТНОЕ УЧРЕЖДЕНИЕ «ГОСУДАРСТВЕННЫЙ РЕГИОНАЛЬНЫЙ ЦЕНТР СТАНДАРТИЗАЦИИ, МЕТРОЛОГИИ И ИСПЫТАНИЙ В Г. МОСКВЕ И МОСКОВСКОЙ ОБЛАСТИ» (ФБУ «РОСТЕСТ-МОСКВА»)

СОГЛАСОВАНО Заместитель генерального директора ФБУ «Ростест-Москва»

А.Д. Меньшиков М.п. «28» ноября 2022 г.

Государственная система обеспечения единства измерений

Стенды переносные Импульс-01

Методика поверки

РТ-МП-940-551-2022

г. Москва 2022 г.

#### 1 Общие положения

Настоящая методика поверки распространяется на стенды переносные Импульс-01 (далее – стенды) и устанавливает методы и средства их первичной и периодической поверок.

Требования по обеспечению прослеживаемости поверяемого средства измерений к государственным первичным эталонам единиц величин приведены в следующих документах:

приказ Росстандарта от 03.09.2021 №1942 Об утверждении государственной поверочной схемы для средств измерений переменного электрического напряжения до 1000 В в диапазоне частот от 1.10<sup>-1</sup> до 2.10<sup>9</sup> Гц Гц (гэт89-2008)

– приказ Росстандарта от 30.12.2019 №3457 Об утверждении государственной поверочной схемы для средств измерений постоянного электрического напряжения и электродвижущей силы (гэт 13-2001)

приказ Росстандарта от 17.03.2022 №668 Об утверждении Государственной поверочной схемы для средств измерений силы переменного электрического тока от 1·10<sup>-8</sup> до 100 А в диапазоне частот от 1·10<sup>-1</sup> до 1·10<sup>6</sup> Гц (гэт 88-2014)

– приказ Росстандарта от 30.12.2019 №3456 Об утверждении государственной поверочной схемы для средств измерений электрического сопротивления постоянного и переменного тока (гэт14-2014)

Передача единиц величин при поверке осуществляется методами прямых измерений.

### 2 Операции поверки

2.1 При проведении поверки проводят операции, указанные в таблице 1.

|                                                                                                    | Обязательнос | ть проведения | Номер    |
|----------------------------------------------------------------------------------------------------|--------------|---------------|----------|
| Наименование оперании поверки                                                                                                    | при п        | оверке        | пункта   |
| Паименование операции поверки                                                                                                    | первичной    | периодической | методики |
|                                                                                                    | поверке      | поверке       | поверки  |
| 1                                                                                                    | 2            | 3             | 4        |
| Внешний осмотр                                                                                                    | Да           | Дa            | 7        |
| Подготовка к поверке средства измерений                                                                                                    | Дa           | Да            | 8        |
| Опробование средства измерений и проверка программного обеспечения                                                                                                    | Да           | Дa            | 9        |
| Определение метрологических характеристик<br>средства измерений                                                                                                    | Да           | Да            | 10       |
| Определение основной приведенной (к<br>верхней границе диапазона измерений)<br>погрешности измерений<br>среднеквадратического значения фазного<br>напряжения переменного тока в диапазоне<br>частот от 40 до 1000 Гц   | Да           | Да            | 10.1     |
| Определение основной приведенной (к<br>верхней границе диапазона измерений)<br>погрешности измерений<br>среднеквадратического значения линейного<br>напряжения переменного тока в диапазоне<br>частот от 40 до 1000 Гц | Да           | Да            | 10.2     |

Таблица 1 – Операции поверки

Продолжение таблицы 1

| 1                                                                                                    | 2  | 3  | 4    |
|----------------------------------------------------------------------------------------------------|----|----|------|
| Определение основной приведенной (к<br>верхней границе диапазона измерений)<br>погрешности измерений<br>среднеквадратического значения силы<br>переменного тока частотой 50 Гц | Дa | Дa | 10.3 |
| Определение допускаемой основной приведенной погрешности измерений сопротивления постоянному току                                                                              | Да | Да | 10.4 |
| Определение допускаемой относительной погрешности измерений канала датчика крутящего момента                                                                                   | Да | Дa | 10.5 |
| Подтверждение соответствия средства измерений метрологическим требованиям                                                                                                    | Да | Да | 11   |

## 3 Требования к условиям проведения поверки

3.1 При проведении поверки должны соблюдаться следующие условия:

## 4 Требования к специалистам, осуществляющим поверку

4.1 К поверке стендов допускаются лица, имеющие необходимую квалификацию, опыт поверки средств измерений, изучившие эксплуатационные документы на поверяемые средства измерений, основные средства измерений и настоящую методику поверки.

## 5 Метрологические и технические требования к средствам поверки

5.1 При проведении поверки применяются средства поверки (основные и вспомогательные), перечисленные в таблице 2.

| raomiga 2 Ochobnible epederba | поверки                             |                   |
|-------------------------------|-------------------------------------|-------------------|
| Операции поверки требующие    | Метрологические и технические       | Перечень          |
| применение средств поверки    | требования к средствам поверки,     | рекомендуемых     |
|                               | необходимые для проведения          | средств поверки   |
|                               | поверки                             |                   |
| 1                             | 2                                   | 3                 |
| п.3 Контроль условий поверки  | Средства измерений температуры      | Прибор            |
|                               | окружающей среды в диапазоне        | комбинированный   |
|                               | измерений от 15 °C до 25 °C с       | Testo 622         |
|                               | абсолютной погрешностью ±1 °C;      | (регистрационный  |
|                               | Средства измерений                  | номер в           |
|                               | относительной влажности воздуха     | Федеральном       |
|                               | в диапазоне от 30 % до 80 % с       | информационном    |
|                               | погрешностью ±2 %;                  | фонде № 53505-13) |
|                               | Средства измерений атмосферного     |                   |
|                               | давления в диапазоне от 84 до 106,7 |                   |
|                               | кПа, с абсолютной погрешностью      |                   |
|                               | ±0,5 кПа;                           |                   |
|                               |                                     |                   |

Таблица 2 – Основные средства поверки

Продолжение таблицы 2

| 1                                                                                                    | 2                                    | 3                         |
|----------------------------------------------------------------------------------------------------|--------------------------------------|---------------------------|
| п.9 Проверка программного                                                                                                    | ПК с установленном на нем            | ПК с установленном на     |
| обеспечения                                                                                                    | системой Windows 7 или Linux         | нем системой Windows      |
|                                                                                                    | имеющим разъем Ethernet или USB      | 7 или Linux.              |
| п. 10.1 Определение основной                                                                                                    | Средства воспроизведения             | Калибратор                |
| приведенной                                                                                                    | напряжения переменного тока в        | электрической             |
| (к верхней границе диапазона                                                                                                    | диапазоне от 3 до 400 В в            | мощности Fluke 6100A      |
| измерений) погрешности                                                                                                    | диапазоне частот от 40 кГц до 1000   | (регистрационный          |
| измерений                                                                                                    | Гц                                   | номер в                   |
| среднеквадратического                                                                                                    |                                      | Федеральном               |
| значения фазного напряжения                                                                                                    |                                      | информационном            |
| переменного тока в диапазоне                                                                                                    |                                      | фонде № 33864-07)         |
|                                                                                                    |                                      |                           |
| п. 10.2 Определение основнои                                                                                                    |                                      |                           |
| (к верхней границе лиапазона                                                                                                    |                                      |                           |
| измерений) погрешности                                                                                                    |                                      |                           |
| измерений                                                                                                    |                                      |                           |
| среднеквадратического                                                                                                    |                                      |                           |
| значения линейного                                                                                                    |                                      |                           |
| напряжения переменного тока                                                                                                    |                                      |                           |
| 1000 Ги                                                                                                    |                                      |                           |
| п. 10.3 Определение основной                                                                                                    | Средства воспроизведения силы        | Калибратор                |
| приведенной                                                                                                    | переменного тока в диапазонах от     | многофункциональный       |
| (к верхней границе диапазона                                                                                                    | 1 до 120 А и от 120А до 240 А        | Fluke 5522A               |
| измерений) погрешности                                                                                                    | частотой 50 Гц                       | (регистрационный          |
| измерений                                                                                                    |                                      | номер в                   |
| среднеквадратического                                                                                                    |                                      | Федеральном               |
| значения силы переменного                                                                                                    |                                      | информационном            |
| тока частотой 50 Гц                                                                                                    |                                      | фонде № 70345-18)         |
| п. 10.4 Определение                                                                                                    | Средства воспроизведения             | Катушка для               |
| допускаемой основной                                                                                                    | сопротивления постоянному току в     | калибровки                |
| приведенной (к верхней                                                                                                    | диапазоне от 0,2 до 1000 Ом          | бесконтактных             |
| границе диапазона измерений)                                                                                                    |                                      | измерителей тока Fluke    |
| погрешности измерений                                                                                                    |                                      | 52120A/COIL3KA            |
| сопротивления постоянному                                                                                                    |                                      | (регистрационный          |
| току в диапазоне от 0,2 до 1000                                                                                                    |                                      | номер в                   |
| Ом                                                                                                    |                                      | Федеральном               |
|                                                                                                    |                                      | информационном            |
|                                                                                                    |                                      | фонде № 61595-15)         |
| п 10.5 Определение                                                                                                    |                                      | Калибратор                |
| п. 10.5 Определение                                                                                                    |                                      | многофункциональный       |
| привеленной погрешности                                                                                                    |                                      | Fluke 5522A               |
| измерений канала патика                                                                                                    |                                      | (регистрационный          |
| крутяшего момента                                                                                                    |                                      | номер в                   |
| TV                                                                                                    |                                      | Федеральном               |
|                                                                                                    |                                      | информационном            |
|                                                                                                    |                                      | фонде № 70345-18)         |
| Применация Попискаатая ная                                                                                                    | ATE 2002TE THE TODANCA TOUTLA UTDANS | KIEUULIE & STTECTORSUULIE |
| тримечание – допускается исп                                                                                                    | пользовать при поверке другие утвери | о типа и поверенные       |
| удовлетворяющие метрологиче                                                                                                    | ским требованиям. указанным в табл   | ице                       |
| protection in the post of the rest of the rest of the |                                      |                           |

4

## 6 Требования (условия) по обеспечению безопасности проведения поверки

6.1 Помещение для проведения поверки должно соответствовать правилам техники безопасности и производственной санитарии.

6.2 При проведении поверки стендов необходимо соблюдать правила техники безопасности при эксплуатации электроустановок и требования безопасности, определенные в эксплуатационных документах на оборудование, применяемое при поверке.

6.3 К работе на оборудовании допускаются лица, прошедшие инструктаж по технике безопасности и имеющие удостоверение о проверке знаний. Специалист, осуществляющий поверку стендов, должен иметь квалификационную группу по электробезопасности не ниже третьей.

#### 7 Внешний осмотр средства измерений

При проведении внешнего осмотра должно быть установлено соответствие поверяемого стенда требованиям:

- комплектности стенда в соответствии описанием типа;

 отсутствие механических повреждений корпуса и соединительных элементов, нарушающих работу стенда или затрудняющих поверку;

все надписи на панелях должны быть четкими и ясными;

место нанесения знака утверждения типа в соответствии с описанием типа;

– разъемы не должны иметь повреждений и должны быть чистыми.

Стенды, не соответствующие перечисленным требованиям, дальнейшей поверке не подвергаются и бракуются.

#### 8 Подготовка к поверке средства измерений

Перед проведением поверки должны быть выполнены следующие подготовительные работы:

 проведены технические и организационные мероприятия по обеспечению безопасности проводимых работ в соответствии с действующими положениями ГОСТ 12.27.0-75;

- проверить наличие действия срока поверки основных средств поверки.

Средства поверки и поверяемые стенды должны быть подготовлены к работе согласно их эксплуатационным документам.

Контроль условий проведения поверки по пункту 3.1 должен быть проведен перед началом поверки.

#### 9 Опробование средства измерений и проверка программного обеспечения

Включение и опробование стенда производится в следующем порядке:

 с помощью кабеля ethernet подключить модуль Импульс-01 к персональному компьютеру (ПК);

 – обеспечить подачу на стенд Импульс-01 напряжения электропитания от 12 до 24 В постоянного тока от внешнего источника;

- запустить на ПК программу Impulse-22(файл «Impulse-22.exe»);

- считать версию внешнего ПО.

Результат считается положительным, если корректно отображается таблица измеряемых сигналов и диагностических параметров, а идентификационные данные и номер версии программного обеспечения соответствуют описанию типа средства измерений.

#### 10 Определение метрологических характеристик средства измерений

10.1 Определение основной приведенной (к верхней границе диапазона измерений) погрешности измерений среднеквадратического значения фазного напряжения переменного тока в диапазоне частот от 40 до 1000 Гц проводят в следующей последовательности:

– подключить стенд к ПК и выполнить пункт 9.6 документа ДКНБ.424319.001ТУ;

- собрать схему в соответствии с рисунком 1;

- убедиться в наличии индикации работы оборудования;

 установить на калибраторе очередное значение напряжения и частоты согласно таблице 3;

- подать сигнал на вход изделия соответствующей кнопкой калибратора;

– дождаться сигнализации прибора о том, что сигнальное воздействие достигло необходимого значения;

- произвести запись измерения, нажав кнопку «Запись» в ПО «Impulse-22»:

 – загрузить полученный файл измерений файл в папку с соответствующим серийным номером изделия;

– программой «Registrator-21» открыть загруженный файл и рассчитать СКЗ сигнала для трех каналов фазного напряжения U1, U2, U3;

 последовательно произвести измерения значения величины фазного напряжения переменного тока на выходе стенда U<sub>изм</sub> в каждой точке таблицы 3;

 – определить основную приведенную погрешность измерений напряжения переменного тока по формуле:

$$\gamma_{och.} = \frac{U_{u3M} - U_{\kappa an}}{U_{duan}} \bullet 100,, \qquad (1)$$

где U<sub>изм</sub> – измеренное значение фазного напряжения, B;

 $U_{{}_{\!\scriptscriptstyle K\!\!A\!\!A\!\!A}}$  – значение фазного напряжения, установленное на калибраторе, В;

U<sub>диап</sub> – верхний предел диапазона измерений, В

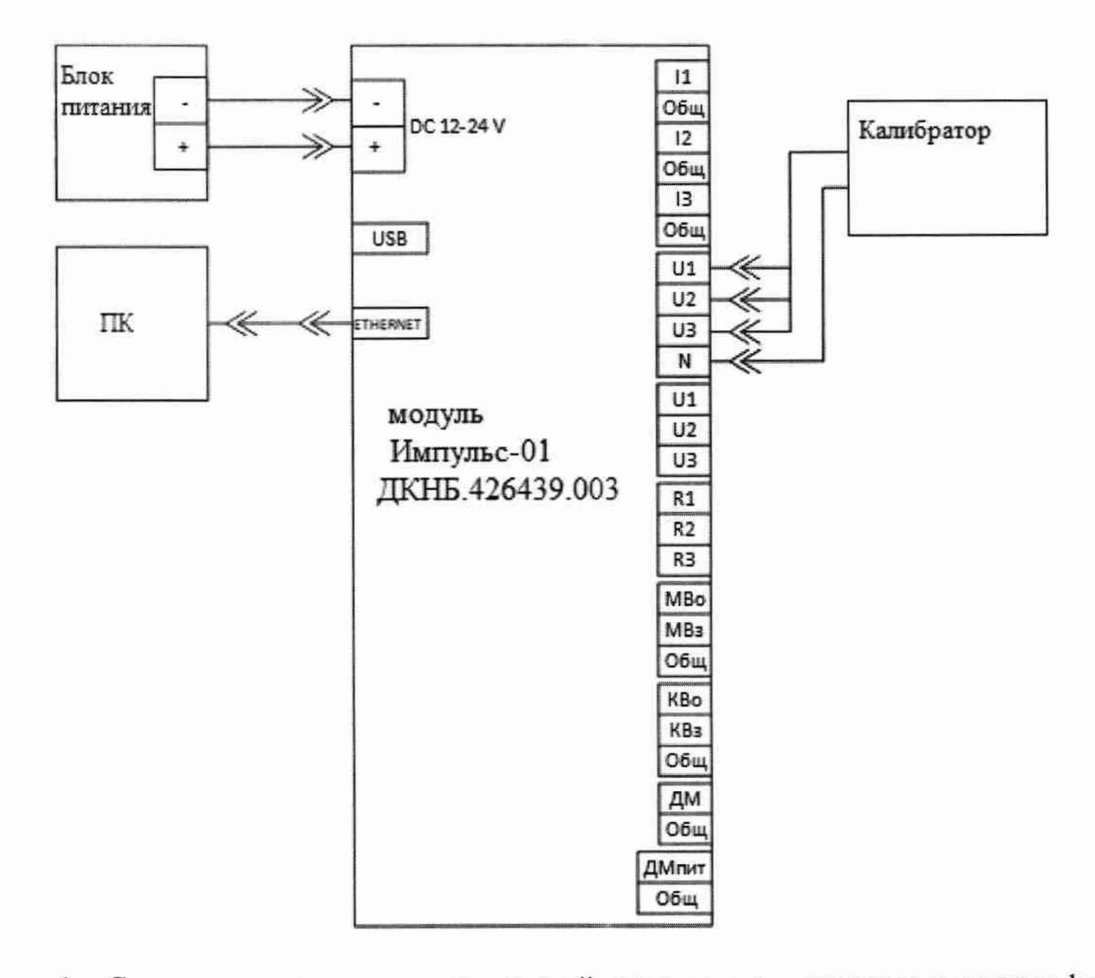

Рисунок 1 – Схема подключения для измерений среднеквадратического значения фазного напряжения переменного тока

Таблица 3 – Определение основной приведенной погрешности измерений среднеквадратического значения фазного напряжения переменного тока в диапазоне частот от 40 до 1000 Ги

| Задаваемы<br>е значения<br>напряжени<br>я<br>переменно<br>го тока на<br>калибратор                                                                                                    | Задавае<br>мые<br>значени<br>я<br>частоты,<br>Гц                             | Верхняя<br>граница<br>диапазо<br>на<br>измерен<br>ий,<br>U <sub>диап</sub> , В | Измеренные<br>значения фазного<br>напряжения,<br>U <sub>изм</sub> , В |                |    | пр<br>пс<br>и<br>на<br>пере | Основная<br>опведенно<br>огрешнос<br>измерени<br>апряжени<br>менного<br>$\gamma_{ocn.}$ , % | я<br>ая<br>ть<br>й<br>ия<br>тока, | Пределы<br>допускаемой<br>основной<br>приведенной<br>погрешности<br>измерений<br>фазного<br>напряжения |
|----------------------------------------------------------------------------------------------------|------------------------------------------------------------------------------|--------------------------------------------------------------------------------|-----------------------------------------------------------------------|----------------|----|-----------------------------|---------------------------------------------------------------------------------------------|-----------------------------------|----------------------------------------------------------------------------------------------------|
| е, <i>U<sub>кал.</sub></i> , В                                                                                                    |                                                                              |                                                                                | U1                                                                    | U <sub>2</sub> | U3 | U <sub>1</sub>              | U <sub>2</sub>                                                                              | U3                                | переменного<br>тока, %                                                                                 |
| 1                                                                                                    | 2                                                                            | 3                                                                              | 4                                                                     | 5              | 6  | 7                           | 8                                                                                           | 9                                 | 10                                                                                                    |
| $ \begin{array}{r}   3 \\   25 \\   75 \\   150 \\   250 \\   3 \\   25 \\   75 \\   150 \\   250 \\   3 \\   25 \\   75 \\   150 \\   250 \\   3 \\   25 \\   75 \\   150 \\   250 \\   75 \\   150 \\   250 \\   75 \\   150 \\   250 \\   75 \\   150 \\   250 \\   75 \\   150 \\   250 \\   75 \\   150 \\   250 \\   75 \\   150 \\   250 \\   75 \\   150 \\   250 \\   75 \\   150 \\   250 \\   75 \\   150 \\   250 \\   75 \\   150 \\   75 \\   150 \\   75 \\   150 \\   75 \\   150 \\   75 \\   150 \\   75 \\   150 \\   75 \\   150 \\   75 \\   150 \\   75 \\   150 \\   75 \\   75 \\   150 \\   75 \\   75 \\   150 \\   75 \\   75 \\   75 \\   75 \\   75 \\   75 \\   75 \\   75 \\   75 \\   75 \\   75 \\   75 \\   75 \\   75 \\   75 \\   75 \\   75 \\   75 \\   75 \\   75 \\   75 \\   75 \\   75 \\   75 \\   75 \\   75 \\   75 \\   75 \\   75 \\   75 \\   75 \\   75 \\   75 \\   75 \\   75 \\   75 \\   75 \\   75 \\   75 \\   75 \\   75 \\   75 \\   75 \\   75 \\   75 \\   75 \\   75 \\   75 \\   75 \\   75 \\   75 \\   75 \\   75 \\   75 \\   75 \\   75 \\   75 \\   75 \\   75 \\   75 \\   75 \\   75 \\   75 \\   75 \\   75 \\   75 \\   75 \\   75 \\   75 \\   75 \\   75 \\   75 \\   75 \\   75 \\   75 \\   75 \\   75 \\   75 \\   75 \\   75 \\   75 \\   75 \\   75 \\   75 \\   75 \\   75 \\   75 \\   75 \\   75 \\   75 \\   75 \\   75 \\   75 \\   75 \\   75 \\   75 \\   75 \\   75 \\   75 \\   75 \\   75 \\   75 \\   75 \\   75 \\   75 \\   75 \\   75 \\   75 \\   75 \\   75 \\   75 \\$ | 40<br>40<br>40<br>40<br>500<br>500<br>500<br>500<br>500<br>500<br>1000<br>10 | 250                                                                            |                                                                       |                |    |                             |                                                                                             |                                   | ±0,5                                                                                                   |

Результаты поверки считают положительными, если полученные значения основной приведенной погрешности измерений среднеквадратического значения фазного напряжения переменного тока не превышают указанных в описании типа.

10.2 Определение основной приведенной (к верхней границе диапазона измерений) погрешности измерений среднеквадратического значения линейного напряжения переменного тока в диапазоне частот от 40 до 1000 Гц проводят в следующей последовательности:

– подключить стенд к ПК и выполнить пункт 9.6 документа ДКНБ.424319.001ТУ; 10.2.1

- собрать схему в соответствии с рисунком 2;

- убедиться в наличии индикации работы оборудования;

– установить на калибраторе очередное значение напряжения и частоты согласно таблице 4;

- подать сигнал на вход изделия соответствующей кнопкой калибратора;

 – дождаться сигнализации прибора о том, что сигнальное воздействие достигло необходимого значения;

– произвести запись измерения, нажав кнопку «Запись» в ПО «Impulse-22»:

 – загрузить полученный файл измерений файл в папку с соответствующим серийным номером изделия;

– программой «Registrator-21» открыть загруженный файл и рассчитать СКЗ сигнала для канала U1-U2;

– последовательно произвести измерения значения величины линейного напряжения переменного тока на выходе стенда U<sub>изм</sub> для каждого канала в каждой точке таблицы 4;

 – определить основную приведенную погрешность измерений линейного напряжения переменного тока по формуле:

$$\gamma_{och.} = \frac{U_{uxm} - U_{\kappa an}}{U_{ouan}} \bullet 100,, \qquad (2)$$

где U<sub>изи</sub>. – измеренное значение фазного напряжения, В;

U<sub>кал</sub> – значение фазного напряжения, установленное на калибраторе, В;

U<sub>диап</sub> – верхний предел диапазона измерений, В

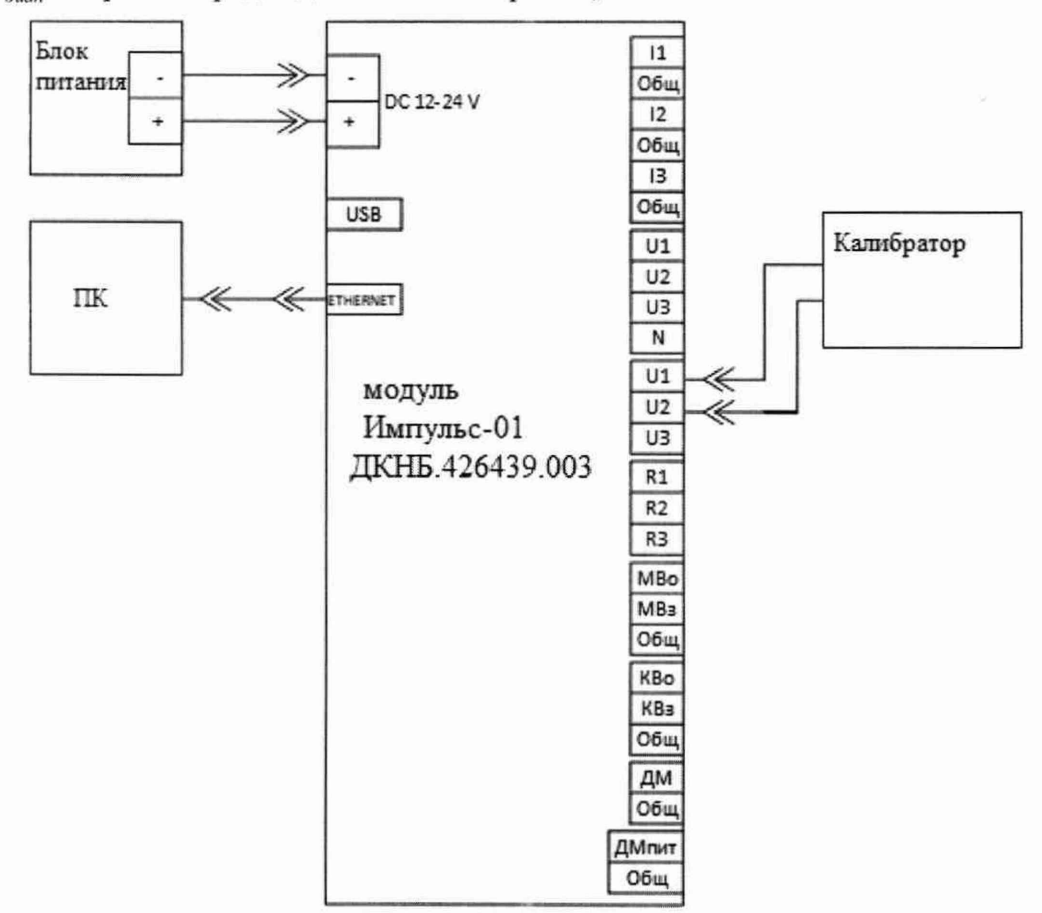

Рисунок 2 – Схема подключения для измерений среднеквадратического значения линейного напряжения переменного тока для каналов U1-U2

10.2.2

собрать схему в соответствии с рисунком 3;

убедиться в наличии индикации работы оборудования;

 – установить на калибраторе очередное значение напряжения и частоты согласно таблице 4;

подать сигнал на вход изделия соответствующей кнопкой калибратора;

 – дождаться сигнализации прибора о том, что сигнальное воздействие достигло необходимого значения;

- произвести запись измерения, нажав кнопку «Запись» в ПО «Impulse-22»:

 – загрузить полученный файл измерений файл в папку с соответствующим серийным номером изделия;

 программой «Registrator-21» открыть загруженный файл и рассчитать СКЗ сигнала для канала U1-U3;  последовательно произвести измерения значения величины линейного напряжения переменного тока на выходе стенда U<sub>изм</sub> для каждого канала в каждой точке таблицы 4;
определить основную приведенную погрешность измерений линейного

напряжения переменного тока по формуле (2).

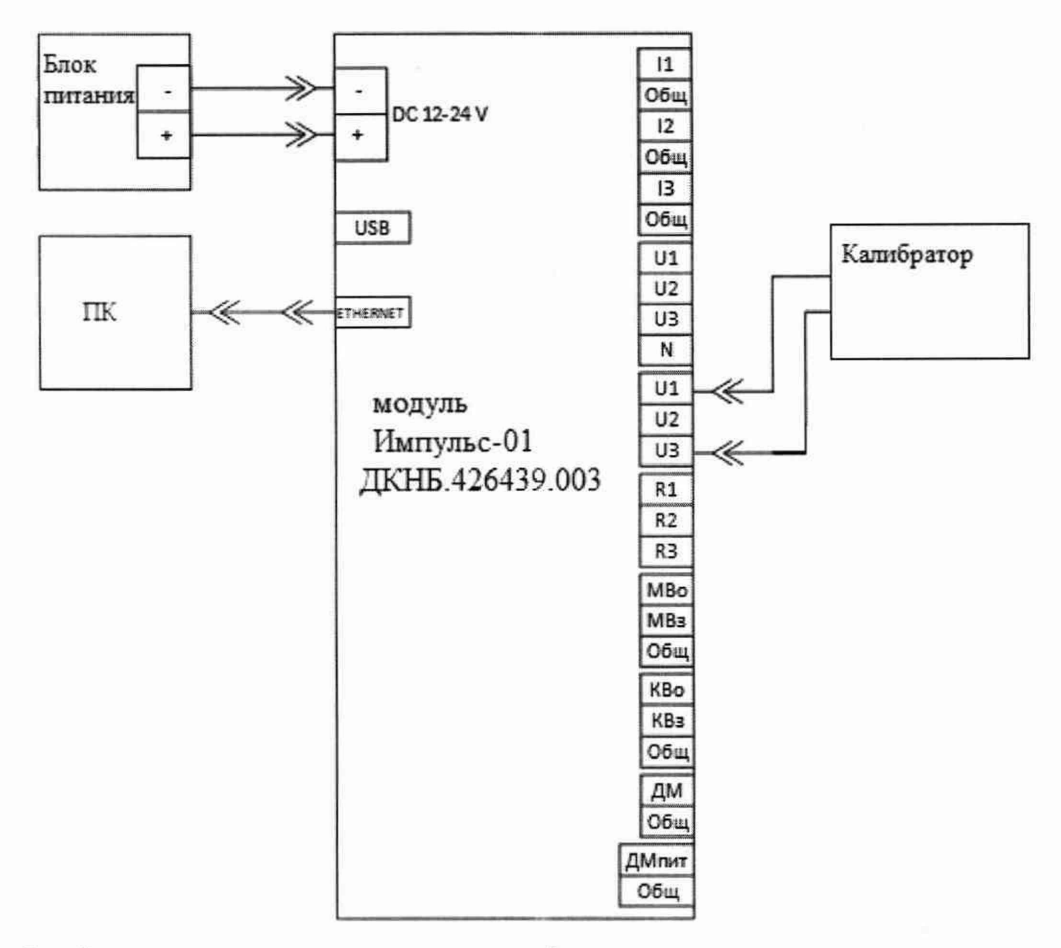

Рисунок 3 – Схема подключения для измерений среднеквадратического значения линейного напряжения переменного тока для каналов U1-U3

10.2.3

- собрать схему в соответствии с рисунком 4;

- убедиться в наличии индикации работы оборудования;

 установить на калибраторе очередное значение напряжения и частоты согласно таблице 4;

- подать сигнал на вход изделия соответствующей кнопкой калибратора;

– дождаться сигнализации прибора о том, что сигнальное воздействие достигло необходимого значения;

- произвести запись измерения, нажав кнопку «Запись» в ПО «Impulse-22»:

 – загрузить полученный файл измерений файл в папку с соответствующим серийным номером изделия;

– программой «Registrator-21» открыть загруженный файл и рассчитать СКЗ сигнала для канала U2-U3;

 последовательно произвести измерения значения величины линейного напряжения переменного тока на выходе стенда U<sub>изм</sub> для каждого канала в каждой точке таблицы 4;

– определить основную приведенную погрешность измерений линейного напряжения переменного тока по формуле (2).

9

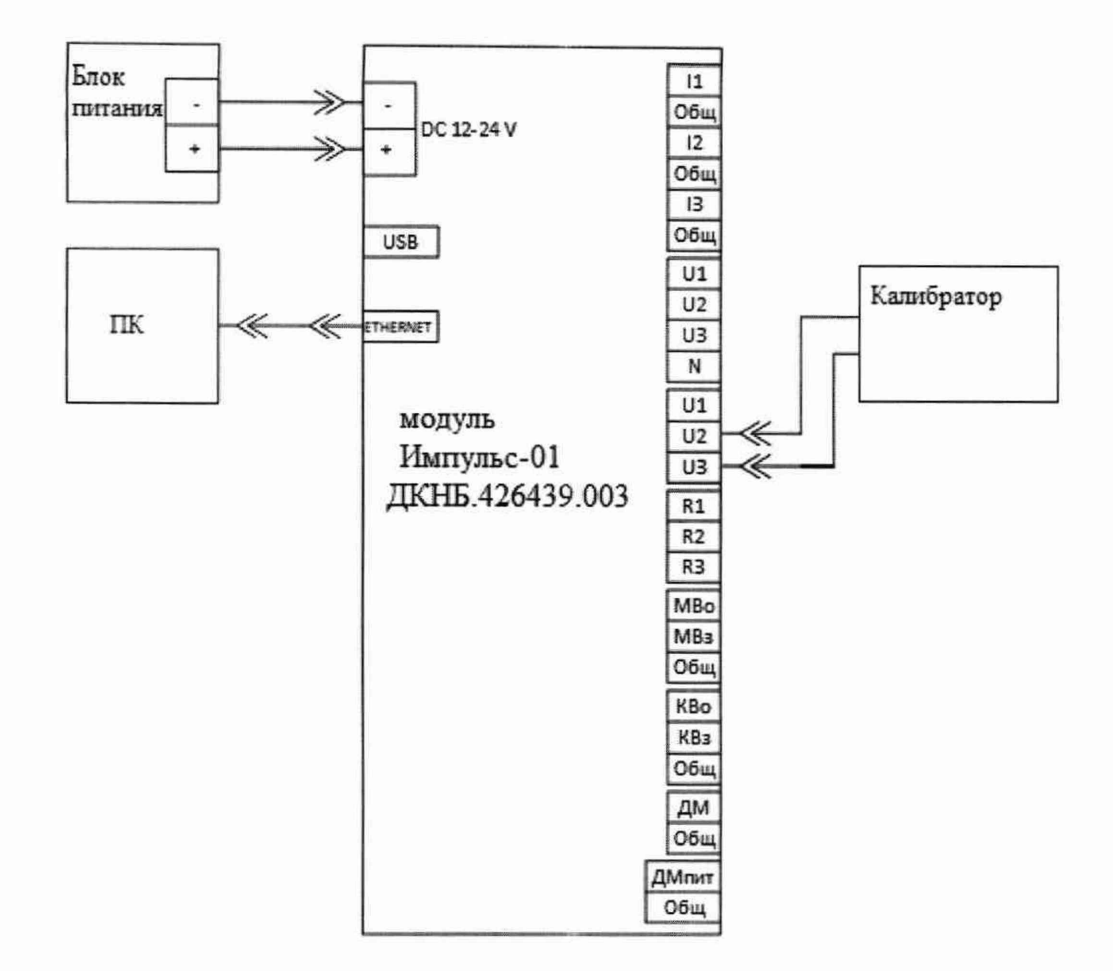

Рисунок 4 – Схема подключения для измерений среднеквадратического значения линейного напряжения переменного тока для каналов U2-U3

Таблица 4 – Определение основной приведенной погрешности измерений среднеквадратического значения линейного напряжения переменного тока в диапазоне частот от 40 ло 1000 Ги

| Refer of to do food it         |          |                                |        |                          |        |             |         |        |             |  |
|--------------------------------|----------|--------------------------------|--------|--------------------------|--------|-------------|---------|--------|-------------|--|
|                                | Задавае  | Верхня                         | Измере | енные зн                 | ачения | Основная    |         |        | Пределы     |  |
| Задаваемы                      | мые      | Я                              | л      | инейног                  | °O     | приведенная |         |        | допускаемой |  |
| е значения                     | значени  | границ                         | на     | пряжени                  | ля,    | по          | грешнос | сть    | основной    |  |
| напряжени                      | Я        | a                              |        | $U_{u_{3M}}, \mathbf{B}$ |        | измере      | ний лин | ейного | приведенной |  |
| Я                              | частоты, | диапаз                         |        |                          |        | на          | апряжен | ия     | погрешности |  |
| переменно                      | Гц       | она                            |        |                          |        | перен       | менного | тока,  | измерений   |  |
| го тока на                     |          | измере                         |        |                          |        |             | Y , %   |        | линеиного   |  |
| калибратор                     |          | ний,                           | Канал  | Канал                    | Канал  | Канал       | Канал   | Канал  | переменного |  |
| е, <i>U<sub>кал.</sub></i> , В |          | $U_{\partial uan}, \mathbf{B}$ |        | U2-U3                    |        | U1-U2       | U2-U3   | U1-U3  | тока %      |  |
|                                |          |                                | 01.02  | 02 05                    | 01.05  | 01.02       | 02 05   | 01.05  | 10100, 70   |  |
| 1                              | 2        | 3                              | 4      | 5                        | 6      | 7           | 8       | 9      | 10          |  |
| 3                              | 40       |                                |        |                          |        |             |         |        |             |  |
| 25                             | 40       |                                |        |                          |        |             |         |        |             |  |
| 75                             | 40       |                                |        |                          |        |             |         |        |             |  |
| 150                            | 40       |                                |        |                          |        |             |         |        |             |  |
| 250                            | 40       | 100                            |        |                          |        |             |         |        | +0.5        |  |
| 300                            | 40       | 400                            |        |                          |        |             |         |        | 10,5        |  |
| 400                            | 40       |                                |        |                          |        |             |         |        |             |  |
| 3                              | 500      | ]                              |        |                          |        |             |         |        |             |  |
| 25                             | 500      |                                |        |                          |        |             |         |        |             |  |
| 75                             | 500      | ]                              |        |                          |        |             |         |        |             |  |

Продолжение таблицы 4

| - pogormenn | ie incontinuer i |   |   |   |   |   |   |   |    |
|-------------|------------------|---|---|---|---|---|---|---|----|
| 1           | 2                | 3 | 4 | 5 | 6 | 7 | 8 | 9 | 10 |
| 150         | 500              |   |   |   |   |   |   |   |    |
| 250         | 500              |   |   |   |   |   |   |   |    |
| 300         | 500              |   |   |   |   |   |   |   |    |
| 400         | 500              |   |   |   |   |   |   |   |    |
| 3           | 1000             |   |   |   |   |   |   |   |    |
| 25          | 1000             |   |   |   |   |   |   |   |    |
| 75          | 1000             |   |   |   |   |   |   |   |    |
| 150         | 1000             |   |   |   |   |   |   |   |    |
| 250         | 1000             |   |   |   |   |   |   |   |    |
| 300         | 1000             |   |   |   |   |   |   |   |    |
| 400         | 1000             |   |   |   |   |   |   |   |    |

Результаты испытаний считают удовлетворительными, если полученные значения основной приведенной погрешности измерений среднеквадратического значения линейного напряжения переменного тока не превышают указанных в описании типа.

10.3 Определение основной приведенной (к верхней границе диапазона измерений) погрешности измерений среднеквадратического значения силы переменного тока частотой 50 Гц

10.3.1Определение основной приведенной (к верхней границе диапазона измерений) погрешности измерений среднеквадратического значения силы переменного тока до 120 А частотой 50 Гц проводят в следующей последовательности:

 – подключить стенд к ПК и выполнить пункт 9.6 документа ДКНБ.424319.001ТУ; 10.3.1.1

 – собрать схему в соответствии с рисунком 5, использовав при подключении клещи MN93;

- убедиться в наличии индикации работы оборудования;

– установить на калибраторе очередное значение силы переменного тока согласно таблице 5;

- подать сигнал на вход изделия соответствующей кнопкой калибратора;

– дождаться сигнализации прибора о том, что сигнальное воздействие достигло необходимого значения;

- произвести запись измерения, нажав кнопку «Запись» в ПО «Impulse-22»:

 – загрузить полученный файл измерений файл в папку с соответствующим серийным номером изделия;

– программой «Registrator-21» открыть загруженный файл и рассчитать СКЗ сигнала для канала I<sub>1</sub>;

 последовательно произвести измерения значения величины силы переменного тока на выходе стенда І<sub>изм</sub> для каждого канала в каждой точке таблицы 5;

 – определить основную приведенную погрешность измерений силы переменного тока по формуле:

$$\gamma_{ocum} = \frac{I_{uam} - I_{\kappa a \pi}}{I_{ouan}} \bullet 100, \tag{3}$$

где  $I_{u_{3M}}$  – измеренное значение силы тока, A;

*I*<sub>кар</sub> – значение силы тока, установленное на калибраторе, А;

I<sub>диап</sub> – верхний предел диапазона измерений, А

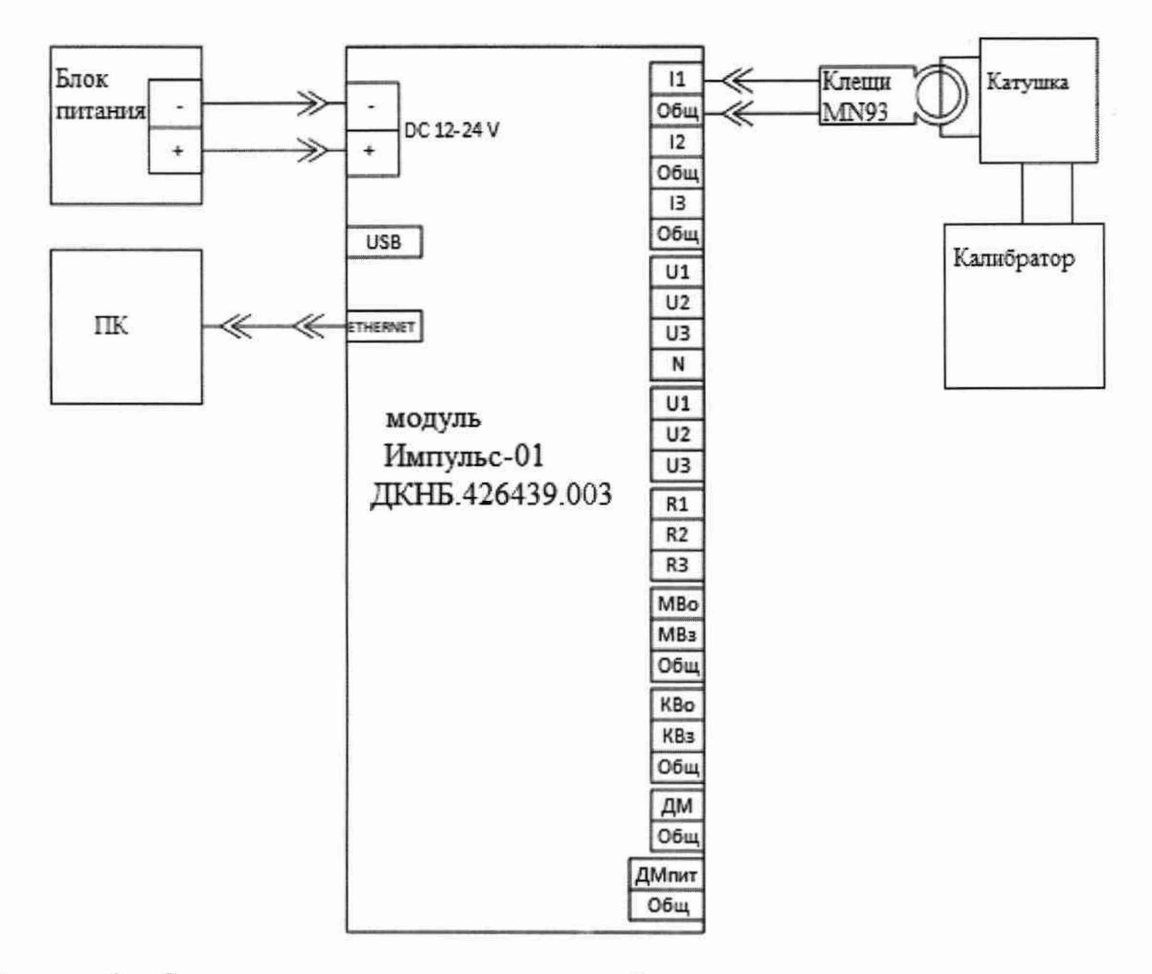

Рисунок 3 – Схема подключения для измерений среднеквадратического значения силы переменного тока канала I<sub>1</sub>

10.3.1.2

 – собрать схему в соответствии с рисунком 6, использовав при подключении клещи MN93;

- убедиться в наличии индикации работы оборудования;

– установить на калибраторе очередное значение силы переменного тока согласно таблице 5;

подать сигнал на вход изделия соответствующей кнопкой калибратора;

– дождаться сигнализации прибора о том, что сигнальное воздействие достигло необходимого значения;

- произвести запись измерения, нажав кнопку «Запись» в ПО «Impulse-22»:

 – загрузить полученный файл измерений файл в папку с соответствующим серийным номером изделия;

– программой «Registrator-21» открыть загруженный файл и рассчитать СКЗ сигнала для канала I2;

 последовательно произвести измерения значения величины силы переменного тока на выходе стенда І<sub>изм</sub> для каждого канала в каждой точке таблицы 5;

 – определить основную приведенную погрешность измерений силы переменного тока по формуле (3).

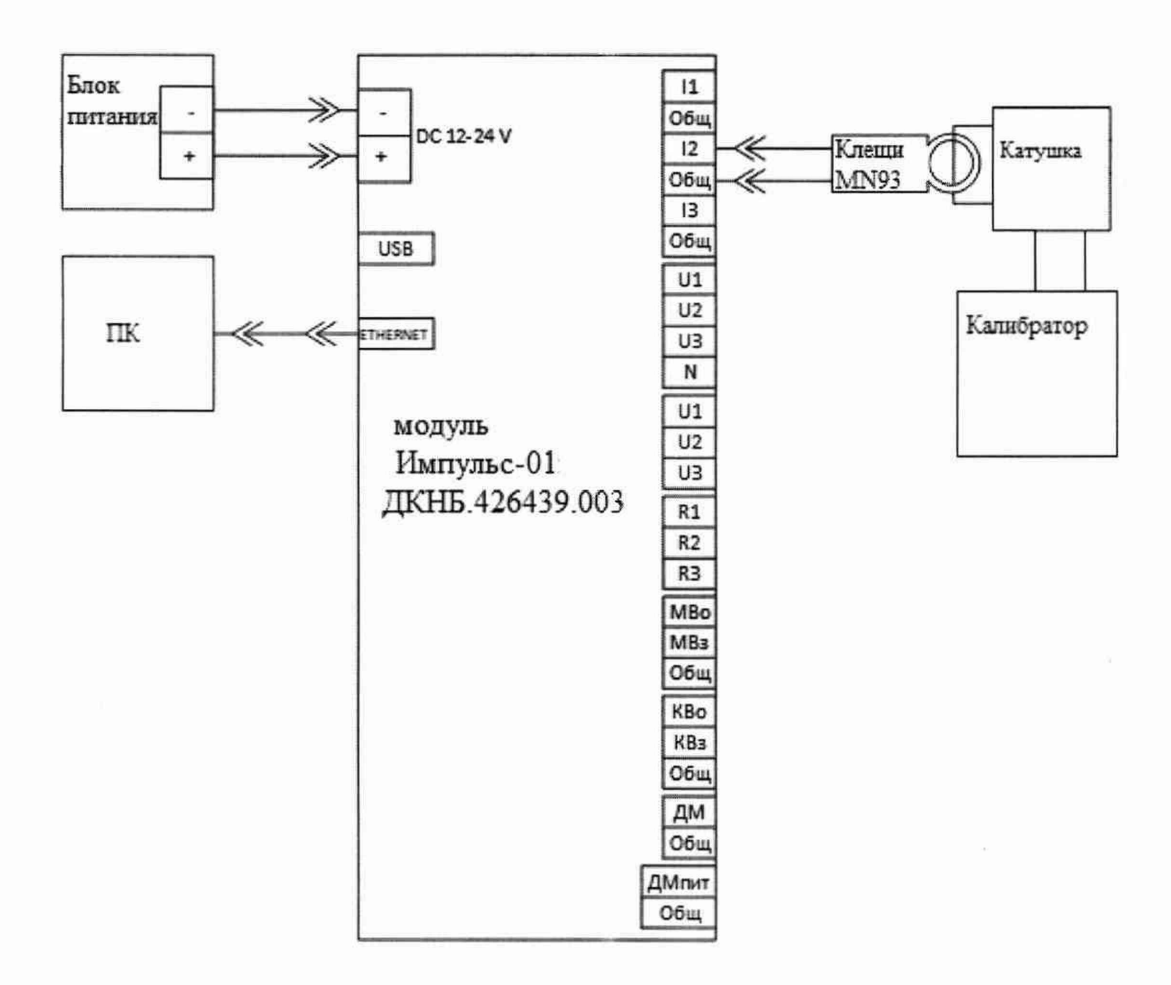

Рисунок 6 – Схема подключения для измерений среднеквадратического значения силы переменного тока канала I2

10.3.1.3

 – собрать схему в соответствии с рисунком 6, использовав при подключении клещи MN93;

убедиться в наличии индикации работы оборудования;

 установить на калибраторе очередное значение силы переменного тока согласно таблице 5;

подать сигнал на вход изделия соответствующей кнопкой калибратора;

– дождаться сигнализации прибора о том, что сигнальное воздействие достигло необходимого значения;

- произвести запись измерения, нажав кнопку «Запись» в ПО «Impulse-22»:

 – загрузить полученный файл измерений файл в папку с соответствующим серийным номером изделия;

– программой «Registrator-21» открыть загруженный файл и рассчитать СКЗ сигнала для канала I3;

 последовательно произвести измерения значения величины силы переменного тока на выходе стенда І<sub>изм</sub> для каждого канала в каждой точке таблицы 5;

 – определить основную приведенную погрешность измерений силы переменного тока по формуле (3).

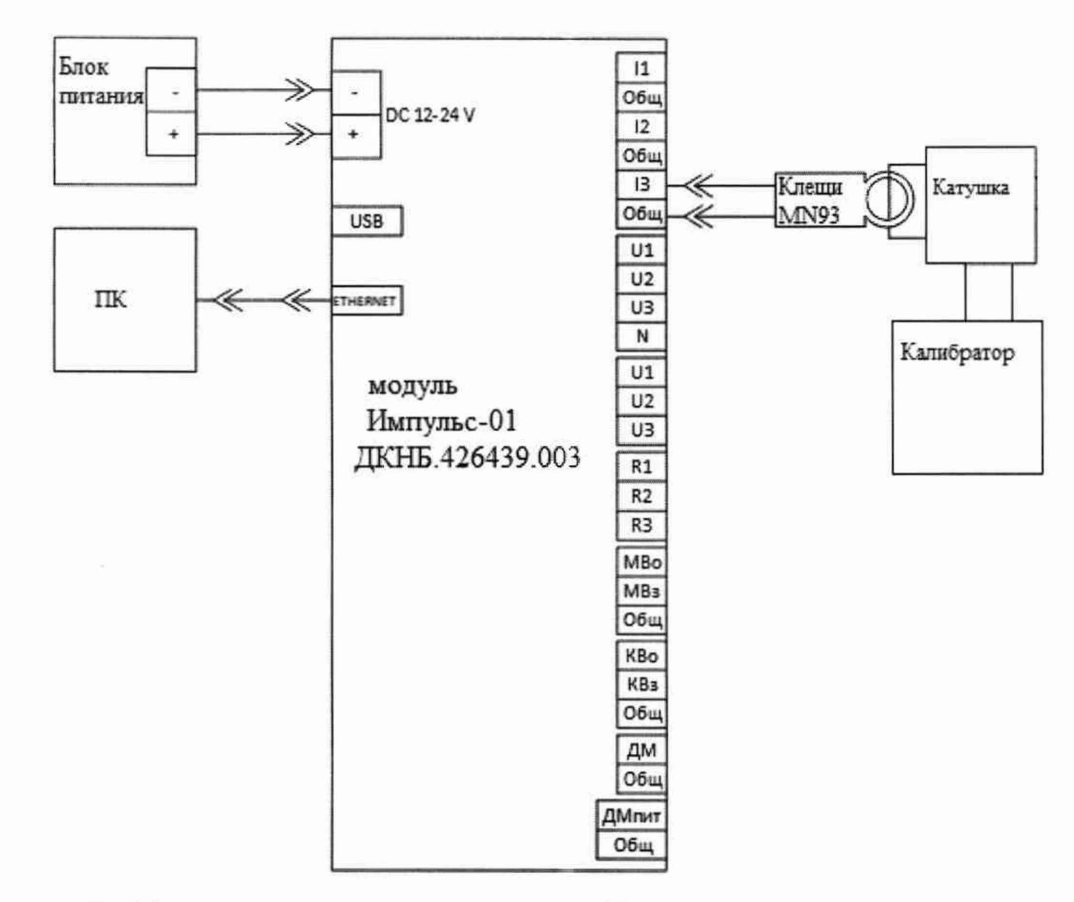

Рисунок 7 – Схема подключения для измерений среднеквадратического значения силы переменного тока канала I3

| Таблица 5 – Определение основной приведенно | ой погрешности измерений          |
|---------------------------------------------|-----------------------------------|
| среднеквадратического значения силы перемен | ного тока до 120 А частотой 50 Гц |

|                               | Задавае  | Верхняя                 | Измеренные                  |                |                | Основная          |                |                | Пределы     |
|-------------------------------|----------|-------------------------|-----------------------------|----------------|----------------|-------------------|----------------|----------------|-------------|
| Задаваемы                     | мые      | граница                 | зна                         | чения си       | лы             | п                 | риведенн       | ая             | допускаемой |
| е значения                    | значени  | диапазо                 | перем                       | менного        | тока,          | п                 | огрешнос       | сть            | основной    |
| силы                          | я        | на                      | <i>I</i> <sub>изм</sub> , А |                |                | измерений силы    |                |                | приведенной |
| переменно                     | частоты, | измерен                 |                             |                |                | переменного тока, |                |                | погрешности |
| го тока на                    | Гц       | ий, I <sub>диап</sub> , |                             |                |                |                   | Y , %          |                | измерений   |
| калибратор                    |          | A                       |                             | 1              |                | 1                 |                |                | силы        |
| е, <i>І<sub>кал.</sub>,</i> А |          |                         | $I_1$                       | I <sub>2</sub> | I <sub>3</sub> | I <sub>1</sub>    | I <sub>2</sub> | I <sub>3</sub> | переменного |
| 1                             | 2        | 2                       | 4                           | 5              | 6              | 7                 | 0              | 0              | 10          |
| 1                             | 2        | 3                       | 4                           | 5              | 0              |                   | 0              | 9              | 10          |
| 30                            |          |                         |                             |                |                |                   |                |                | -           |
| 60                            | 50       | 120                     |                             |                |                |                   |                |                | _ ±1        |
| 00                            | 50       | 120                     |                             |                |                |                   |                |                | -           |
| 90                            |          |                         |                             |                |                |                   |                |                | -           |
| 120                           |          |                         |                             |                |                |                   |                |                |             |

Результаты испытаний считают удовлетворительными, если полученные значения основной приведенной погрешности измерений среднеквадратического значения силы переменного тока не превышают указанных в описании типа.

10.3.2 Определение основной приведенной погрешности измерений среднеквадратического значения силы переменного тока от 120 до 240 А частотой 50 Гц проводят в следующей последовательности:

– подключить стенд к ПК и выполнить пункт 9.6 документа ДКНБ.424319.001ТУ;
10.3.2.1

 – собрать схему в соответствии с рисунком 8, использовав при подключении клещи MN93A;

- убедиться в наличии индикации работы оборудования;

 установить на калибраторе очередное значение силы переменного тока согласно таблице 5;

- подать сигнал на вход изделия соответствующей кнопкой калибратора;

– дождаться сигнализации прибора о том, что сигнальное воздействие достигло необходимого значения;

– произвести запись измерения, нажав кнопку «Запись» в ПО «Impulse-22»:

 – загрузить полученный файл измерений файл в папку с соответствующим серийным номером изделия;

– программой «Registrator-21» открыть загруженный файл и рассчитать СКЗ сигнала для канала I<sub>1</sub>;

 последовательно произвести измерения значения величины силы переменного тока на выходе стенда І<sub>изм</sub> для каждого канала в каждой точке таблицы 6;

 – определить основную приведенную погрешность измерений силы переменного тока по формуле:

$$\gamma_{ocnum} = \frac{I_{u_{2M}} - I_{\kappa a.r}}{I_{\partial uam}} \bullet 100, \tag{3}$$

где  $I_{u3M}$  – измеренное значение силы тока, A;

I<sub>кал</sub> – значение силы тока, установленное на калибраторе, А;

I<sub>диап</sub> – верхний предел диапазона измерений, А

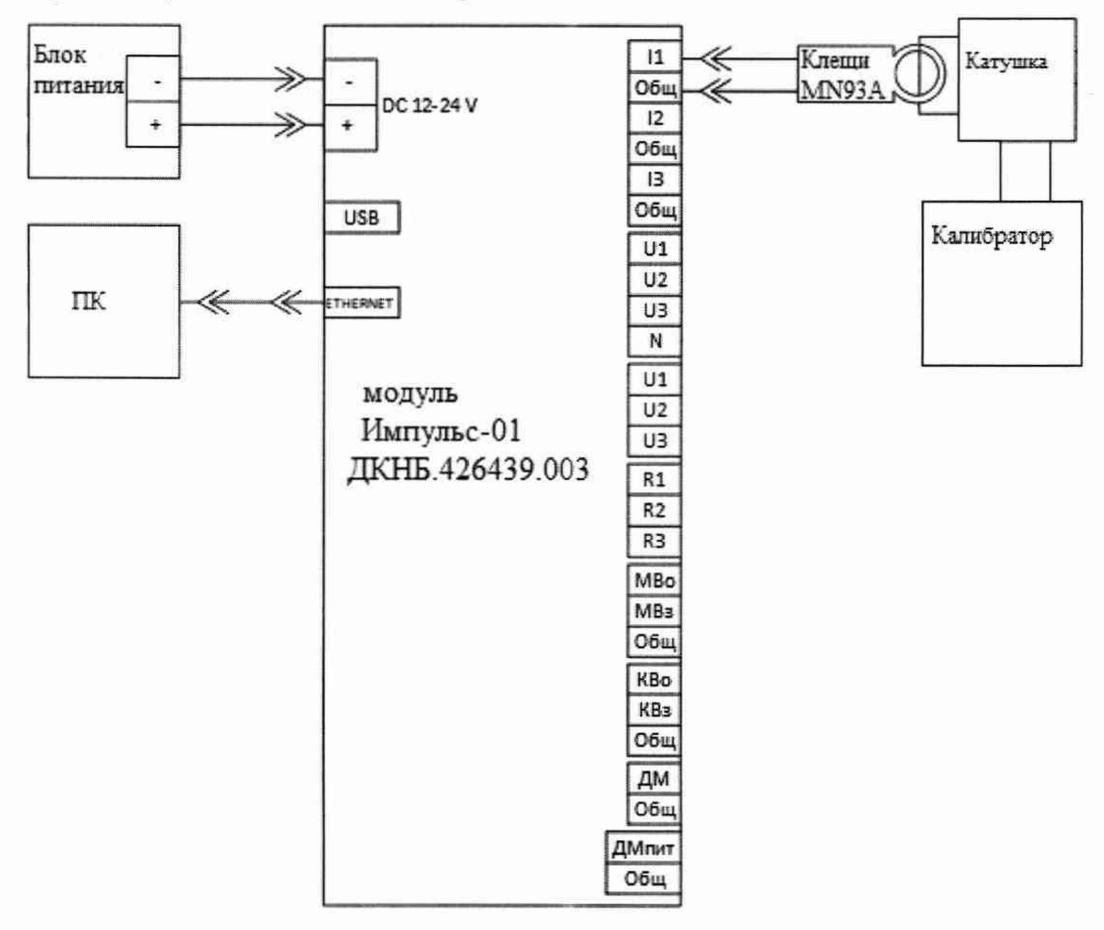

Рисунок 8 – Схема подключения для измерений среднеквадратического значения силы переменного тока канала I<sub>1</sub>

10.3.2.2

- собрать схему в соответствии с рисунком 9, использовав при подключении клещи

MN93A;

- убедиться в наличии индикации работы оборудования;

 установить на калибраторе очередное значение силы переменного тока согласно таблице 5;

– подать сигнал на вход изделия соответствующей кнопкой калибратора;

– дождаться сигнализации прибора о том, что сигнальное воздействие достигло необходимого значения;

– произвести запись измерения, нажав кнопку «Запись» в ПО «Impulse-22»:

 – загрузить полученный файл измерений файл в папку с соответствующим серийным номером изделия;

– программой «Registrator-21» открыть загруженный файл и рассчитать СКЗ сигнала для канала I<sub>2</sub>;

 последовательно произвести измерения значения величины силы переменного тока на выходе стенда І<sub>изм</sub> для каждого канала в каждой точке таблицы 6;

 – определить основную приведенную погрешность измерений силы переменного тока по формуле (3).

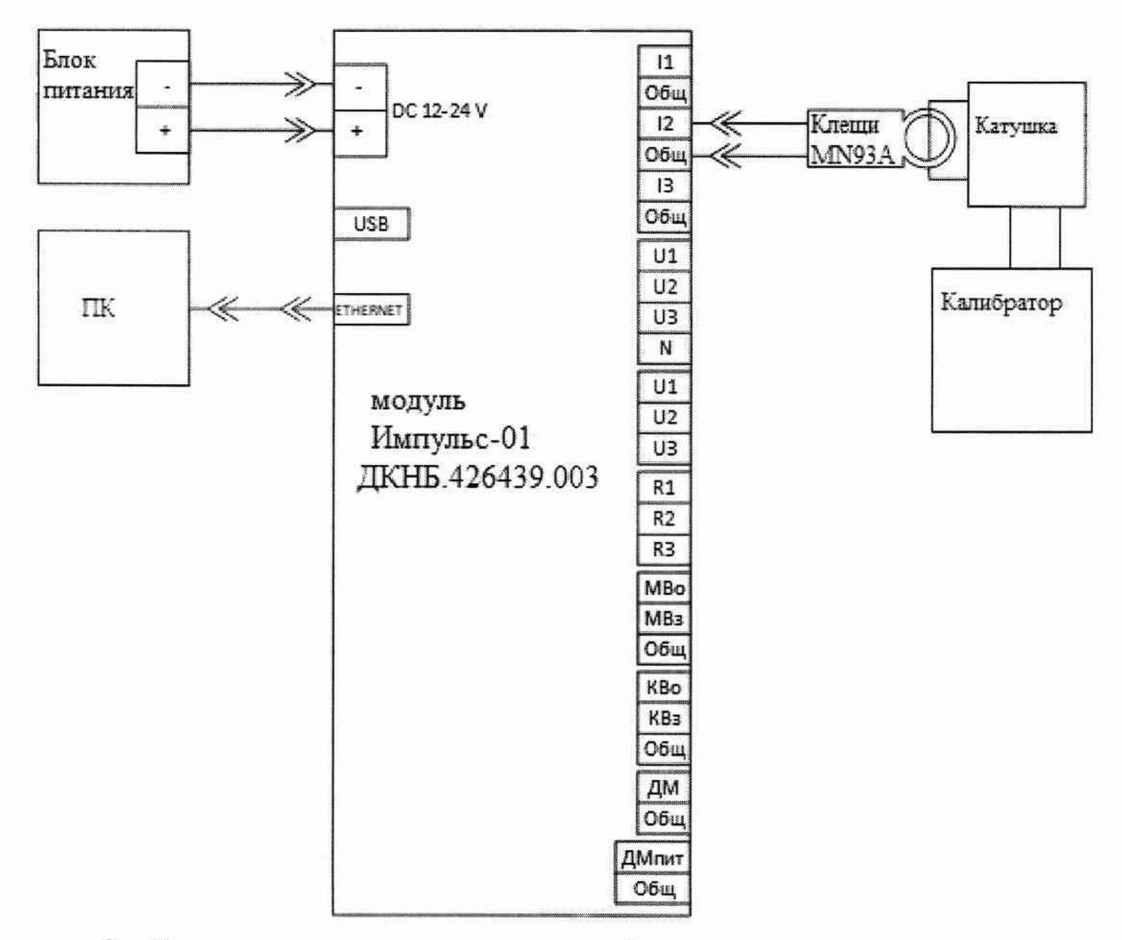

Рисунок 9 – Схема подключения для измерений среднеквадратического значения силы переменного тока канала I<sub>2</sub>

10.3.2.3

 – собрать схему в соответствии с рисунком 10, использовав при подключении клещи MN93A;

– убедиться в наличии индикации работы оборудования;

- установить на калибраторе очередное значение силы переменного тока согласно таблице 5;

– подать сигнал на вход изделия соответствующей кнопкой калибратора;

- дождаться сигнализации прибора о том, что сигнальное воздействие достигло

необходимого значения;

– произвести запись измерения, нажав кнопку «Запись» в ПО «Impulse-22»:

 – загрузить полученный файл измерений файл в папку с соответствующим серийным номером изделия;

– программой «Registrator-21» открыть загруженный файл и рассчитать СКЗ сигнала для канала I<sub>3</sub>;

 последовательно произвести измерения значения величины силы переменного тока на выходе стенда І<sub>изм</sub> для каждого канала в каждой точке таблицы 6;

 – определить основную приведенную погрешность измерений силы переменного тока по формуле (3).

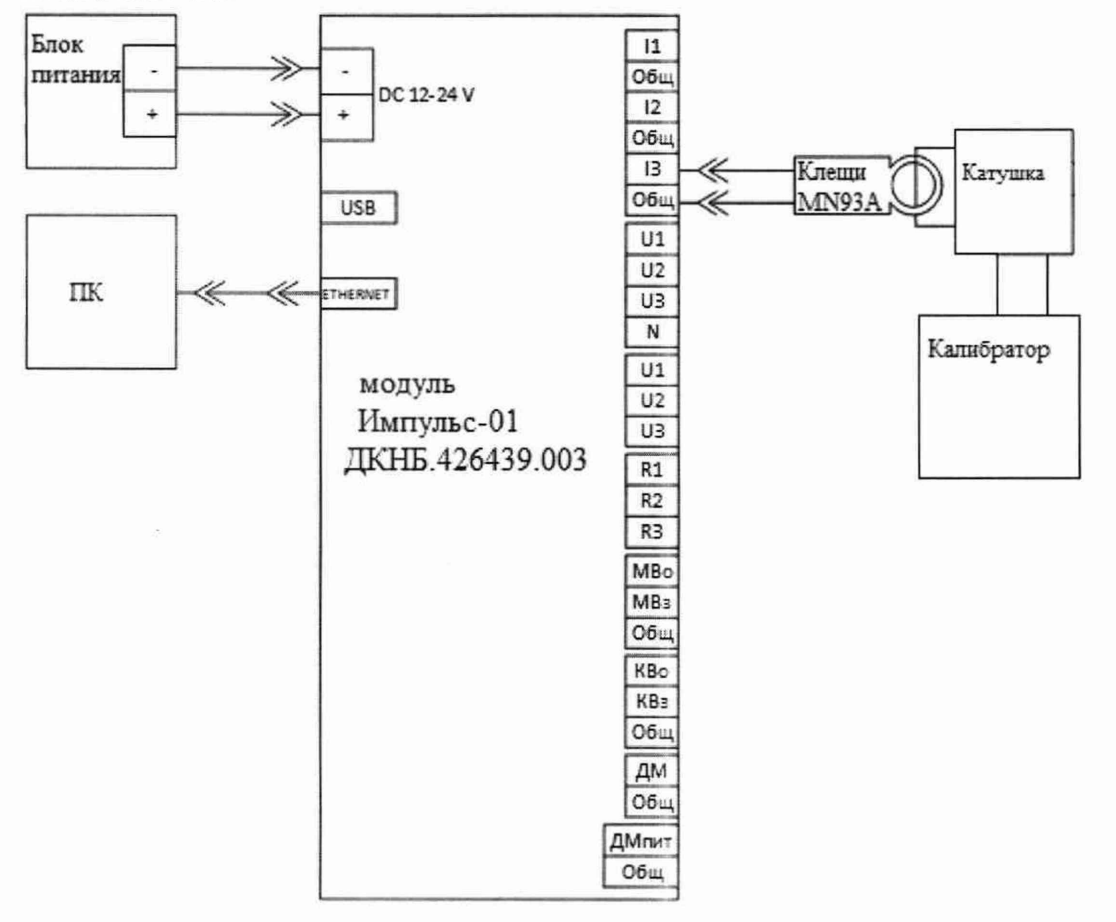

Рисунок 10 – Схема подключения для измерений среднеквадратического значения силы переменного тока канала І<sub>3</sub>

| Таблица 6 – Определение основной приведенной погрешности измерений                  |
|-------------------------------------------------------------------------------------|
| среднеквадратического значения силы переменного тока от 120 до 240 А частотой 50 Гц |

|                                                            | Задавае                               | Верхняя                                                                                       | Измеренные     |                                                                   |                |    | Основна                                                          | ля                          | Пределы                                                            |
|------------------------------------------------------------|---------------------------------------|-----------------------------------------------------------------------------------------------|----------------|-------------------------------------------------------------------|----------------|----|------------------------------------------------------------------|-----------------------------|--------------------------------------------------------------------|
| Задаваемы<br>е значения<br>силы<br>переменно<br>го тока на | мые<br>значени<br>я<br>частоты,<br>Гц | мые граница<br>начени диапазо<br>я на<br>астоты, измерен<br>Гц ий, <i>I</i> <sub>диап</sub> , |                | значения силы<br>переменного тока,<br><i>I</i> <sub>изм</sub> , А |                |    | оиведенно<br>огрешно<br>ерений<br>менного<br>$\gamma_{och.}, \%$ | ная<br>сть<br>силы<br>тока, | допускаемой<br>основной<br>приведенной<br>погрешности<br>измерений |
| е, <i>І<sub>кал.</sub></i> , А                             |                                       | А                                                                                             | I <sub>1</sub> | I <sub>2</sub>                                                    | I <sub>3</sub> | I1 | I <sub>2</sub>                                                   | I <sub>3</sub>              | переменного тока, %                                                |
| 150<br>200<br>240                                          | 50                                    | 240                                                                                           |                |                                                                   |                |    |                                                                  |                             | ±1                                                                 |

Результаты испытаний считают удовлетворительными, если полученные значения основной приведенной погрешности измерений среднеквадратического значения силы переменного тока не превышают указанных в описании типа.

10.4 Определение допускаемой основной приведенной погрешности измерений сопротивления постоянному току проводят в следующей последовательности:

 – подключить стенд к ПК и выполнить пункт 9.6 документа ДКНБ.424319.001ТУ; 10.4.1

- собрать схему в соответствии с рисунком 11;

- убедиться в наличии индикации работы оборудования;

 установить на калибраторе очередное значение сопротивления постоянному току согласно таблице 7;

подать сигнал на вход изделия соответствующей кнопкой калибратора;

 дождаться сигнализации прибора о том, что сигнальное воздействие достигло необходимого значения;

- произвести запись измерения, нажав кнопку «Запись» в ПО «Impulse-22»:

 – загрузить полученный файл измерений файл в папку с соответствующим серийным номером изделия;

 программой «Registrator-21» открыть загруженный файл и рассчитать СКЗ сигнала для канала R1-R2;

 последовательно произвести измерения значения величины силы переменного тока на выходе стенда R<sub>изм</sub> в каждой точке таблицы 7;

 определить основную приведенную погрешность измерений сопротивления постоянного тока по формуле:

$$\gamma_{ocu} = \frac{R_{u_{2M}} - R_{\kappa a_{3}}}{R_{aure}} \bullet 100, \tag{4}$$

где  $R_{\mu_{3M}}$  – измеренное значение сопротивления постоянного тока, Ом;

 $R_{\kappa a \pi}$  – значение сопротивления постоянного тока, установленное на калибраторе, Ом;

*R*<sub>диап</sub> – верхний предел диапазона измерений, Ом

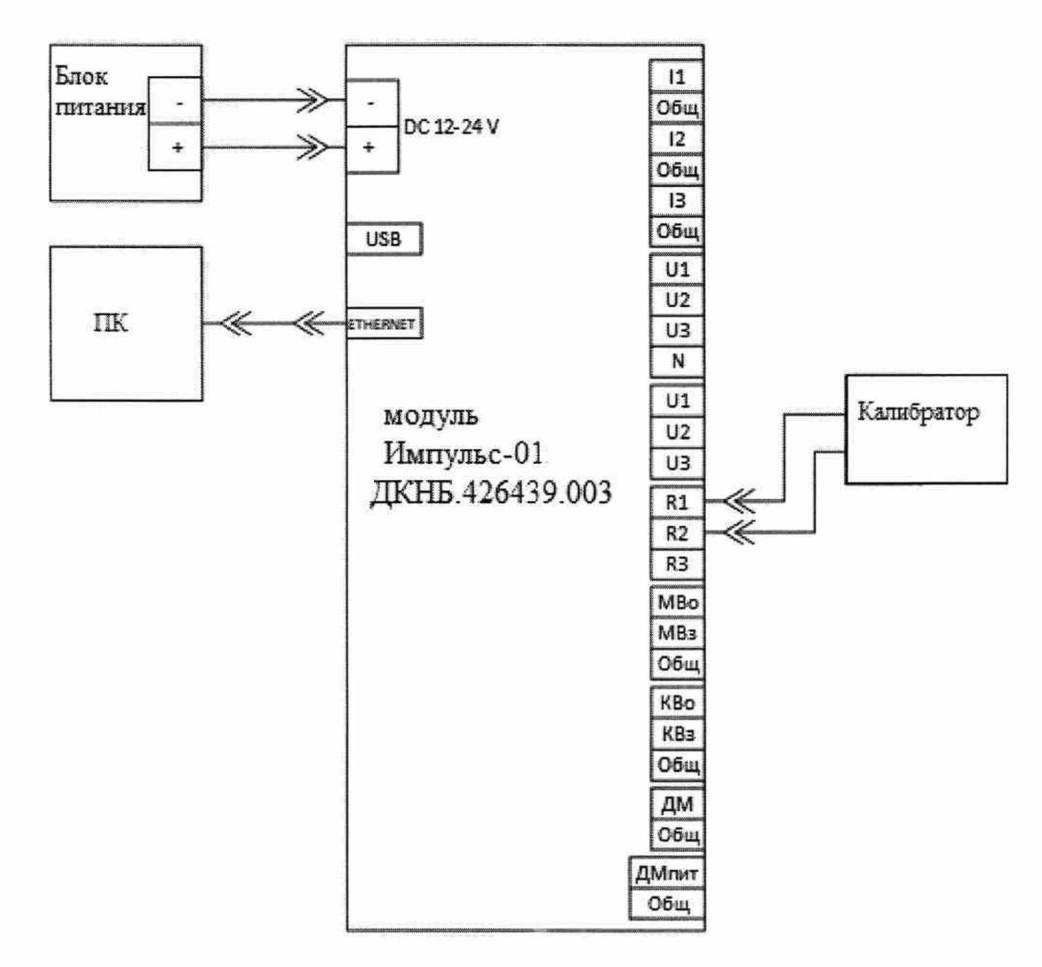

Рисунок 11 – Схема подключения для определения допускаемой основной приведенной погрешности измерений электрического сопротивления постоянному току канала R1-R2

10.4.1

- собрать схему в соответствии с рисунком 11;

- убедиться в наличии индикации работы оборудования;

 установить на калибраторе очередное значение сопротивления постоянному току согласно таблице 7;

- подать сигнал на вход изделия соответствующей кнопкой калибратора;

– дождаться сигнализации прибора о том, что сигнальное воздействие достигло необходимого значения;

- произвести запись измерения, нажав кнопку «Запись» в ПО «Impulse-22»:

– загрузить полученный файл измерений файл в папку с соответствующим серийным номером изделия;

– программой «Registrator-21» открыть загруженный файл и рассчитать СКЗ сигнала для канала R1-R3;

 – последовательно произвести измерения значения величины силы переменного тока на выходе стенда R<sub>изм</sub> в каждой точке таблицы 7;

– определить основную приведенную погрешность измерений сопротивления постоянного тока по формуле (4)

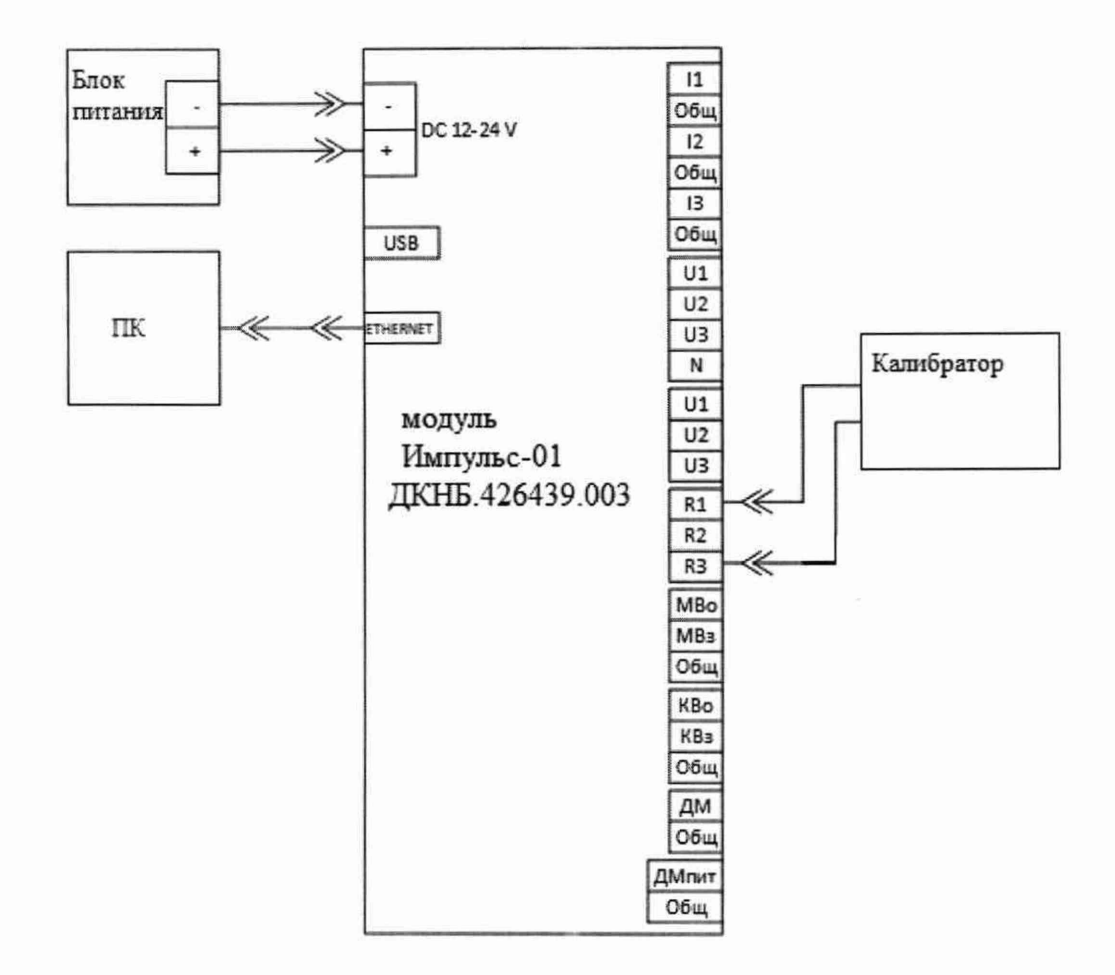

Рисунок 12 – Схема подключения для определения допускаемой основной приведенной погрешности измерений электрического сопротивления постоянному току канала R1-R3

10.4.1

собрать схему в соответствии с рисунком 11;

- убедиться в наличии индикации работы оборудования;

– установить на калибраторе очередное значение сопротивления постоянному току согласно таблице 7;

подать сигнал на вход изделия соответствующей кнопкой калибратора;

– дождаться сигнализации прибора о том, что сигнальное воздействие достигло необходимого значения;

- произвести запись измерения, нажав кнопку «Запись» в ПО «Impulse-22»:

 – загрузить полученный файл измерений файл в папку с соответствующим серийным номером изделия;

– программой «Registrator-21» открыть загруженный файл и рассчитать СКЗ сигнала для канала R2-R3;

 последовательно произвести измерения значения величины силы переменного тока на выходе стенда R<sub>изм</sub> в каждой точке таблицы 7;

 определить основную приведенную погрешность измерений сопротивления постоянного тока по формуле (4)

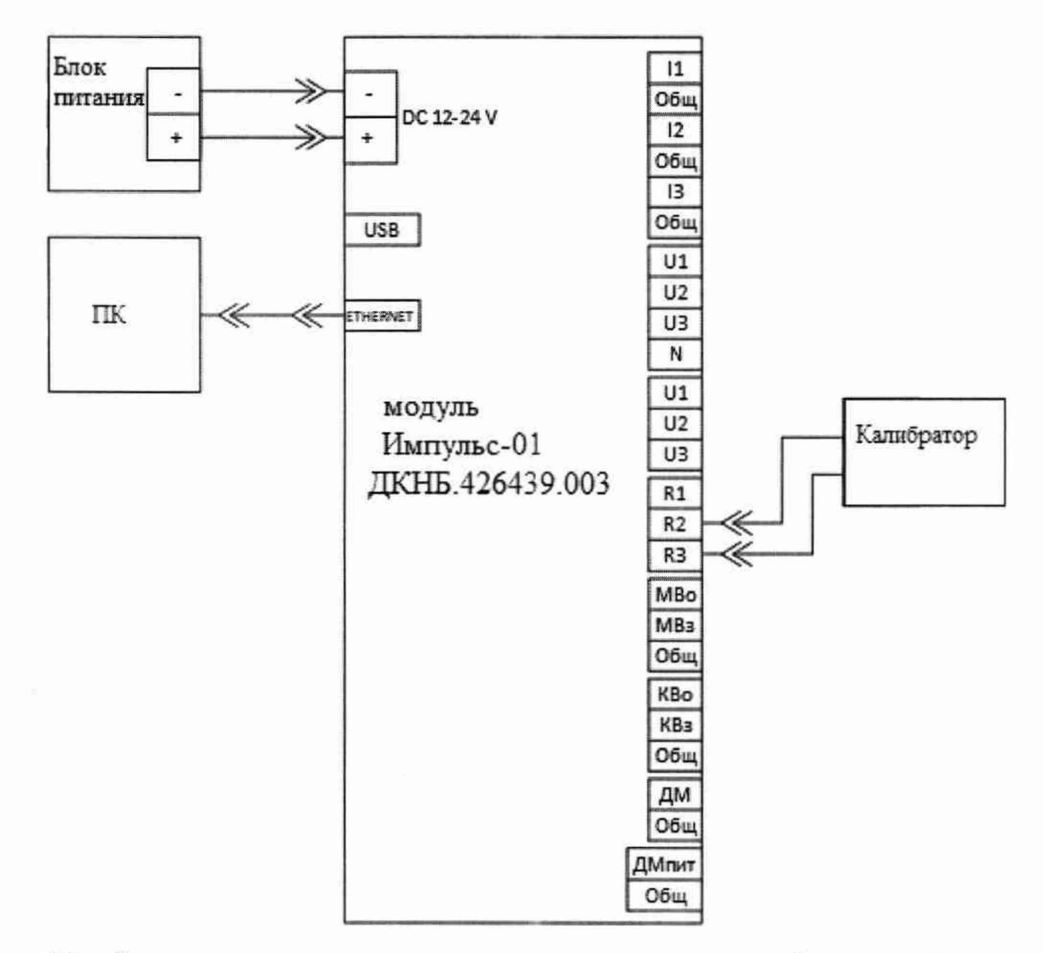

Рисунок 13 – Схема подключения для определения допускаемой основной приведенной погрешности измерений электрического сопротивления постоянному току канала R2-R3

| Таблица 7 | Определение   | допускаемой | приведенной | погрешности | измерений | электрического |
|-----------|---------------|-------------|-------------|-------------|-----------|----------------|
| сопротивл | ения постоянн | ого тока    |             |             |           |                |

|                         | Верхняя             | Измеренные значения |          |       | Основная          |       | я     | Пределы           |
|-------------------------|---------------------|---------------------|----------|-------|-------------------|-------|-------|-------------------|
| Задаваемые              | граница             | сопротивления       |          |       | приведенная       |       | ая    | допускаемой       |
| значения                | диапазо             | пост                | оянного  | гока, | погрешность       |       | ть    | приведенной       |
| сопротивле              | на                  |                     | Rизм, Ом |       | измерений         |       |       | погрешности       |
| ния                     | измерен             |                     |          |       | сопротивления     |       |       | измерений         |
| постоянног              | ий,                 |                     |          |       | постоянного тока, |       |       | сопротивлений     |
| о тока на               | R <sub>диап</sub> , |                     |          |       | Y och ,%          |       |       | постоянного тока, |
| калибраторе             | Ом                  |                     |          |       |                   |       |       | %                 |
| , К <sub>кал</sub> , Ом |                     | R1-R2               | R2-R3    | R1-R3 | R1-R2             | R2-R3 | R1-R3 |                   |
|                         |                     |                     |          |       |                   |       |       |                   |
| 0,2                     |                     |                     |          |       |                   |       |       |                   |
| 0,75                    |                     |                     |          |       |                   |       |       |                   |
| 1                       | 2                   |                     |          |       |                   |       |       |                   |
| 1,75                    |                     |                     |          |       |                   |       |       |                   |
| 2                       |                     |                     |          |       |                   |       |       | ±1,5              |
| 2                       |                     |                     |          |       |                   |       |       |                   |
| 250                     |                     | -                   |          |       |                   |       |       |                   |
| 500                     | 1000                |                     |          |       |                   |       |       |                   |
| 750                     |                     |                     |          |       |                   |       |       |                   |
| 1000                    |                     |                     |          |       |                   |       |       |                   |

Результаты испытаний считают удовлетворительными, если полученные значения Допускаемой основной приведенной погрешности измерений электрического сопротивления постоянного тока не превышают указанных в описании типа. 10.5 Определение допускаемой относительной погрешности измерений канала датчика крутящего момента проводят в следующей последовательности:

- подключить стенд к ПК и выполнить пункт 9.6 документа ДКНБ.424319.001ТУ;

собрать схему в соответствии с рисунком 14;

- убедиться в наличии индикации работы оборудования;

 установить на калибраторе очередное значение напряжения и частоты согласно таблице 8;

подать сигнал на вход изделия соответствующей кнопкой калибратора;

– дождаться сигнализации прибора о том, что сигнальное воздействие достигло необходимого значения;

- произвести запись измерения, нажав кнопку «Запись» в ПО «Impulse-22»:

 – загрузить полученный файл измерений файл в папку с соответствующим серийным номером изделия;

– программой «Registrator-21» открыть загруженный файл и рассчитать СКЗ сигнала для канала ДМ;

 последовательно произвести измерения значения величины напряжения постоянного тока на выходе стенда U<sub>изм</sub> для каждого канала в каждой точке таблицы 8;

– определить основную приведенную погрешность измерений напряжения постоянного тока по формуле:

$$\gamma_{och.} = \frac{U_{u2M} - U_{Kan}}{U_{duan}} \bullet 100,, \qquad (5)$$

где  $U_{\mu_{3M}}$  – измеренное значение напряжения постоянного тока, B;

U<sub>кал</sub>. – значение напряжения постоянного тока, установленное на калибраторе, В;

U<sub>диап</sub> – верхний предел диапазона измерений, В

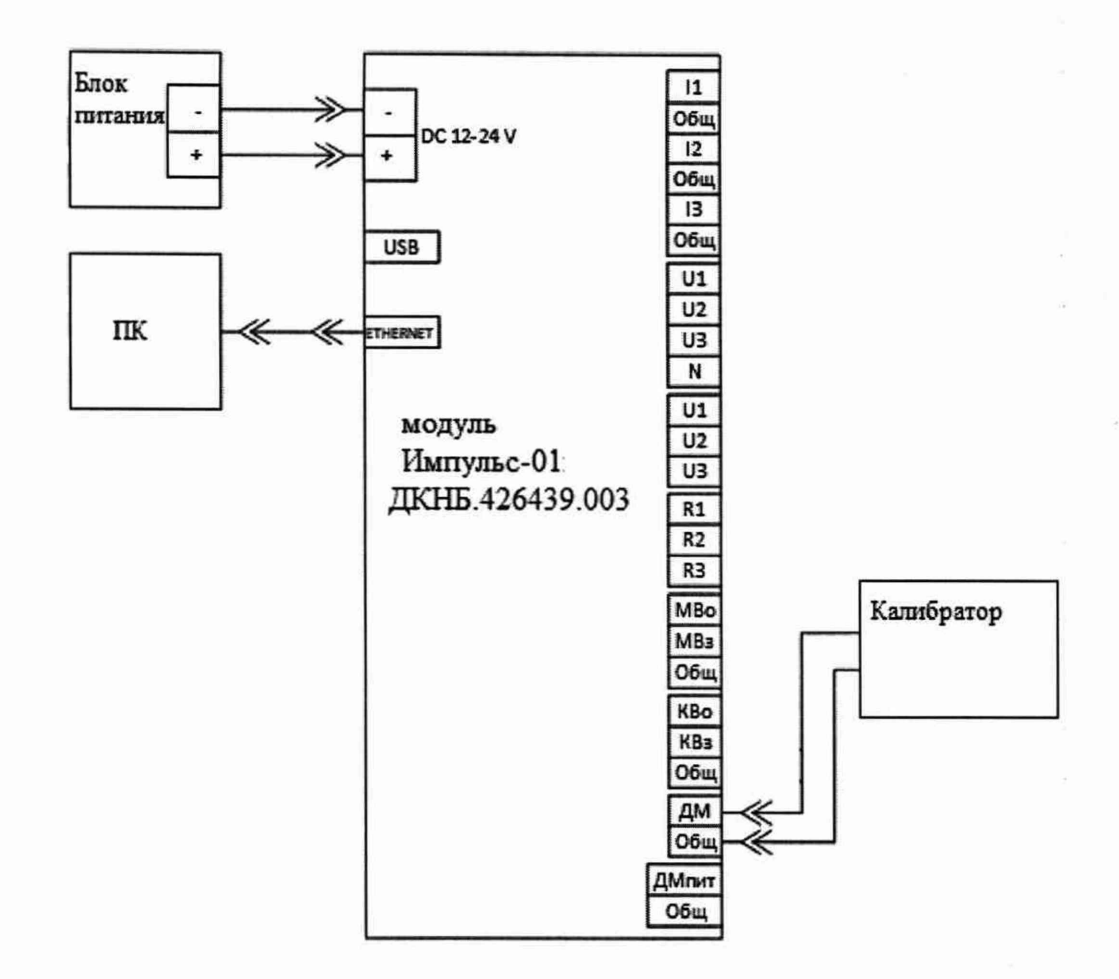

# Рисунок 14 – Схема подключения для определения допускаемой относительной погрешности измерений канала датчика крутящего момента

Таблица 8 – Определение основной приведенной погрешности измерений канала датчика крутящего момента

|                      | Верхняя               | Измеренные           | Основная                     | Пределы           |
|----------------------|-----------------------|----------------------|------------------------------|-------------------|
| Задаваемые           | граница               | значения             | приведенная                  | допускаемой       |
| значения             | диапазона             | напряжения           | погрешность                  | основной          |
| напряжения           | измерений,            | постоянного          | измерений канала             | приведенной       |
| постоянного тока     | U <sub>диап</sub> , В | тока,                | датчика крутящего            | погрешности       |
| на калибраторе,      |                       | U <sub>изм</sub> , В | момента, $\gamma_{ocup}$ , % | измерений канала  |
| U <sub>кал</sub> , В |                       |                      | , ocn.n.                     | датчика крутящего |
|                      |                       |                      |                              | момента, %        |
| -10                  |                       |                      |                              |                   |
| -5                   |                       |                      |                              |                   |
| -2,5                 | 10                    |                      |                              | ±0,5              |
| 2,5                  | 10                    |                      |                              | ÷                 |
| 5                    |                       |                      |                              | ]                 |
| 10                   |                       |                      |                              |                   |

Результаты испытаний считают удовлетворительными, если полученные значения допускаемой относительной погрешности измерений канала датчика крутящего момента не превышают указанных в описании типа.

#### 11 Подтверждение соответствия средства измерений метрологическим требованиям

11.1 Процедуры обработки результатов измерений, полученных при определении метрологических характеристик поверяемых стендов, указаны в п. 10 настоящей методики поверки.

11.2 Критериями принятия специалистом, проводившим поверку, решения по подтверждению соответствия стендов метрологическим требованиям, установленным при утверждении типа, являются обязательное выполнение всех процедур, перечисленных в пунктах с 7 по 10, и соответствие действительных значений метрологических характеристик стенда требованиям, установленным в описании типа.

#### 12 Оформление результатов поверки

12.1 Сведения о результатах поверки заносятся в Федеральный информационный фонд по обеспечению единства измерений ФГИС «АРШИН».

12.2 По заявлению владельца средства измерений или лица, представившего его на поверку, в случае положительных результатов поверки выдается свидетельство о поверке средства измерений, оформленное в соответствии с действующими нормативно-правовыми документами. Знак поверки наносится на свидетельство о поверке.

12.3 В случае отрицательных результатов поверки выдается извещение о непригодности к применению средства измерений с указанием причин.

12.4 Требования к оформлению протокола поверки не предъявляются.

Начальник лаборатории № 551 ФБУ «Ростест-Москва»

Ю.Н. Ткаченко М.В.Орехов

Инженер по метрологии 1 категории лаборатории № 551